## Instrukcja formatowania danych w pliku CSV

1. W pierwszym kroku należy wybrać "Pobierz tabelę w formacie CSV" i zapisać plik na komputerze.

| <sub>icznej</sub>   Miasto Kraków                                                                                             |                                                     |                                    |                                             |                              |                                        |  |  |  |  |  |
|----------------------------------------------------------------------------------------------------|-----------------------------------------------------|------------------------------------|---------------------------------------------|------------------------------|----------------------------------------|--|--|--|--|--|
| » Strona główna                                                                                                    |                                                     |                                    |                                             | mapa strony                  | o servisie   kontakt   pomoc   zalogu) |  |  |  |  |  |
| Strona zbiorcza prezentująca da<br>wspólnej platformie BIP MK<br>Poblez tabele w formacie CSV<br>Poblez tabele w formacie XNL | ne teleadresowe miejsk<br>owania danych w pliku CSV | ich jednostek organizacyjı         | nych GMK oraz inny                          | ych podmiotów j              | prowadzących strony BIP na             |  |  |  |  |  |
| Nazwa jednostki                                                                                                    | Kategoria/Podkategoria                              | Strona BIP                         | Adres                                       | Telefon                      | E-mail                                 |  |  |  |  |  |
| Samorządowe Przedszkole nr 1 im. Stanisława<br>Wyspiańskiego                                                                  | Edukacja/Przedszkola                                | https://wwwdev.bip.krakow.pl/PK1   | ul. Mikołaja Kopernika 16,<br>31-503 Kraków | +48124226142                 | p1.k@wp.pl                             |  |  |  |  |  |
| Przedszkole Nr 4                                                                                                    | Edukacja/Przedszkola                                | https://wwwdev.bip.krakow.pl/PK4   | ul. Piekarska 12, 31-067<br>Kraków          | +48124305293                 | p4krakow@o2.pl                         |  |  |  |  |  |
| Przedszkole Nr 5                                                                                                    | Edukacja/Przedszkola                                | https://wwwdev.bip.krakow.pl/PK5   | ul. Zachodnia 6a, 30-350<br>Kraków          | +48122696022                 | kraina-smoka@wp.pl                     |  |  |  |  |  |
| Samorządowe Przedszkole Nr 6                                                                                                  | Edukacja/Przedszkola                                | https://wwwdev.bip.krakow.pl/PK6   | ul. Bujaka 17, 30-611<br>Kraków             | +48126594311<br>+48126594310 | przedszkole_nr6@vp.pl                  |  |  |  |  |  |
| Samorządowe Przedszkole nr 9                                                                                                  | Edukacja/Przedszkola                                | https://wwwdev.bip.krakow.pl/PK9   | ul. Mlaskotów 2a, 30-117<br>Kraków          | +48124229557                 | przedszkole.9@interia.pl               |  |  |  |  |  |
| Przedszkole Nr 10                                                                                                    | Edukacja/Przedszkola                                | https://wwwdev.bip.krakow.pl/PK10  | ul. Strąkowa 7, 30-410<br>Kraków            | +48122693143                 | sekretariat@przedszkole10.krakow.pl    |  |  |  |  |  |
| Samorządowe Przedszkole Nr 11 im. Misia Uszatka                                                                               | Edukacja/Przedszkola                                | https://wwwdev.bip.krakow.pl/PK11  | ul. Saska 11, 30-715 Kraków                 | +48126560217                 | przedszkoleuszatka@wp.pl               |  |  |  |  |  |
| Samorządowe Przedszkole nr 12                                                                                                 | Edukacja/Przedszkola                                | https://www.dev.bip.krakow.pl/PK12 | ul. M. Miechowity 11, 31-475<br>Kraków      | +48124113502                 | 2 p12krakow@interia.pl                 |  |  |  |  |  |
| Samorządowe Przedszkole Nr 13                                                                                                 | Edukacja/Przedszkola                                | https://wwwdev.bip.krakow.pl/PK13  | ul. Budryka 2, 30-072<br>Kraków             | +48126173723                 | przedszkole13@gmail.com                |  |  |  |  |  |

2. Należy otworzyć program Excel i wybrać opcje "Dane", a następnie "Z tekstu".

| Plik N                          | larzędzia głów        | wne Ws                              | tawianie                 | Układ stron                     | iy Forn                                      | uly Da                                  | ne Rece                      | nzja Wido                                              | ok ₽       | Powiedz mi, | co chcesz :                                 | robić                                     |                      |                            |                                     |                                      |                   |                        |                            |                                 |        |
|---------------------------------|-----------------------|-------------------------------------|--------------------------|---------------------------------|----------------------------------------------|-----------------------------------------|------------------------------|--------------------------------------------------------|------------|-------------|---------------------------------------------|-------------------------------------------|----------------------|----------------------------|-------------------------------------|--------------------------------------|-------------------|------------------------|----------------------------|---------------------------------|--------|
| Z programu Z<br>Access<br>Pobie | sieci Z<br>Web tekstu | Z innych<br>źródeł -<br>zewnętrznyc | lstniejące<br>połączenia | Nowe<br>zapytanie *<br>Pobierar | Pokaž<br>Z tabel<br>Costatn<br>nie i przeksz | zapytania<br>i<br>ie źródła<br>załcanie | Odśwież<br>wszystko +<br>Poi | Połączenia<br>Właściwośi<br>G. Edytuj łącz<br>łączenia | ti<br>⊼↓ S | ortuj Filt  | ruj 🔀 Wyo<br>Toj Zast<br>Zaatanie i filtrov | zyść<br>osuj ponowr<br>wansowane<br>ranie | ie<br>Tekst<br>kolur | jako Wypełr<br>nny błyskaw | ianie Usu<br>viczne duplik<br>Narzę | ń Popraw<br>aty danyc<br>dzia danych | ność Konso<br>h * | ■ ■ 🖶<br>Iiduj Relacje | Analiza<br>warunkow<br>Pro | Arkusz<br>a + prognozy<br>gnoza | Grupuj |
| A1                              | •                     | x 🗸                                 | $f_{x}$                  |                                 |                                              |                                         |                              |                                                        |            |             |                                             |                                           |                      |                            |                                     |                                      |                   |                        |                            |                                 |        |
| A                               | В                     | с                                   | D                        | E                               | F                                            | G                                       | н                            | 1                                                      | J          | к           | L                                           | м                                         | N                    | 0                          | P                                   | Q                                    | R                 | S                      | т                          | U                               | v      |
| 1                               |                       |                                     |                          |                                 |                                              |                                         |                              |                                                        |            |             |                                             |                                           |                      |                            |                                     |                                      |                   |                        |                            |                                 |        |
| 2                               |                       |                                     |                          |                                 |                                              |                                         |                              |                                                        |            |             |                                             |                                           |                      |                            |                                     |                                      |                   |                        |                            |                                 |        |
| 4                               |                       |                                     |                          |                                 |                                              |                                         |                              |                                                        |            |             |                                             |                                           |                      |                            |                                     |                                      |                   |                        |                            |                                 |        |

3. Kolejnym krokiem jest odnalezienie zapisanego na komputerze pliku z bazą teleadresową MJO i zaimportowanie go ("Importuj") do otwartego wcześniej Excela.

| Importowanie pliku tekstowego                            |                  |                                |                     | ×    | - Excel | I                   |                           |                         |                      |                    |                   |                     |                        |       |
|----------------------------------------------------------|------------------|--------------------------------|---------------------|------|---------|---------------------|---------------------------|-------------------------|----------------------|--------------------|-------------------|---------------------|------------------------|-------|
| ← → × ↑ 📙 > Ten komputer > Pobrane > Baza teleadresowa M | 10               | ✓ Õ Przeszuka                  | aj: Baza teleadreso | wa р |         |                     |                           |                         |                      |                    |                   |                     |                        |       |
| Organizuj 👻 Nowy folder                                  |                  |                                | III •               | •    | ownie   |                     |                           | <b>→</b>                |                      | ₽⇒□                | ₽8                | ?                   | 2                      |       |
| Z Microsoft Excel                                        | Data modyfikacji | Тур                            | Rozmiar             |      | ne      | Tekst jak<br>kolumn | o Wypełnia<br>y błyskawic | nie Usuń<br>zne duplika | Poprawn<br>ty danych | ość Konsolidu<br>* | <b>ij</b> Relacje | Analiza<br>warunkow | Arkusz<br>a * prognozy | Grupu |
| ConeDrive                                                | 11.10.2018 11:34 | Plik wartości oddz             | 101 KB              |      | _       |                     |                           | Narzęd                  | ia danych            |                    |                   | Pro                 | ignoza                 |       |
| - Ten komputer                                           |                  |                                |                     |      | _       |                     |                           |                         |                      |                    |                   |                     |                        |       |
| Dokumenty                                                |                  |                                |                     |      |         | N                   | 0                         | P                       | Q                    | R                  | S                 | т                   | U                      | V     |
| 1 Muzyka                                                 |                  |                                |                     |      |         |                     |                           |                         |                      |                    |                   |                     |                        |       |
| Dbiekty 3D                                               |                  |                                |                     |      |         |                     |                           |                         |                      |                    |                   |                     |                        |       |
| C Obrazy                                                 |                  |                                |                     |      |         |                     |                           |                         |                      |                    |                   |                     |                        |       |
| - Pobrane                                                |                  |                                |                     |      |         |                     |                           |                         |                      |                    |                   |                     |                        |       |
| 6 Pulpit                                                 |                  |                                |                     |      |         |                     |                           |                         |                      |                    |                   |                     |                        |       |
| 7 Wideo                                                  |                  |                                |                     |      |         |                     |                           |                         |                      |                    |                   |                     |                        |       |
| 8 L Dysk lokalny (C:)                                    |                  |                                |                     |      |         |                     |                           |                         |                      |                    |                   |                     |                        |       |
| RECOVERY (Z:)                                            |                  |                                |                     |      |         |                     |                           |                         |                      |                    |                   |                     |                        |       |
|                                                          |                  |                                |                     |      |         |                     |                           |                         |                      |                    |                   |                     |                        |       |
| Sieć v                                                   |                  |                                |                     |      |         |                     |                           |                         |                      |                    |                   |                     |                        |       |
| 1 Nazwa pliku: Baza teleadresowa MJO_2018-10-11          |                  | <ul> <li>Pliki teks</li> </ul> | towe                | ~    |         |                     |                           |                         |                      |                    |                   |                     |                        |       |
| 1.                                                       | N                | arzedzia 💌 Impo                | rtui Ar             | ului |         |                     |                           |                         |                      |                    |                   |                     |                        |       |
| 1                                                        |                  |                                |                     |      | :       |                     |                           |                         |                      |                    |                   |                     |                        |       |
| 16                                                       |                  |                                |                     |      |         |                     |                           |                         |                      |                    |                   |                     |                        |       |
| 10                                                       |                  |                                |                     |      |         |                     |                           |                         |                      |                    |                   |                     |                        |       |
| 19                                                       |                  |                                |                     |      |         |                     |                           |                         |                      |                    |                   |                     |                        |       |

 Gdy w oknie pojawi się "Kreator importu tekstu" w miejscu "Pochodzenie pliku" należy wybrać opcję "Unicode (UTF-8)", a także zaznaczyć opcję "Moje dane mają nagłówki". Następnie przechodzimy "Dalej".

|                                 |                                  |                                                                      |                                                                                                    |                                                              |                                                                   | Zeszyt1 - E                                                                          | cel                                                                          |                                                                                           |                                                                                       |                                                               |                              |       |
|---------------------------------|----------------------------------|----------------------------------------------------------------------|----------------------------------------------------------------------------------------------------|--------------------------------------------------------------|-------------------------------------------------------------------|--------------------------------------------------------------------------------------|------------------------------------------------------------------------------|-------------------------------------------------------------------------------------------|---------------------------------------------------------------------------------------|---------------------------------------------------------------|------------------------------|-------|
| uły Da                          | ane Rec                          | enzja W                                                              | /idok ♀                                                                                                | Powiedz mi                                                   | , co chcesz :                                                     | zrobić                                                                               |                                                                              |                                                                                           |                                                                                       |                                                               |                              |       |
| apytania<br>e źródła<br>ałcanie | Odśwież<br>wszystko *<br>Po      | Połączen<br>Właściw<br>Bdytuj ła<br>ołączenia                        | nia Ž↓<br>vości<br>ącza Ž↓                                                                             | Sortuj Filt                                                  | truj 🔀 Wyd<br>To Zas<br>Vanie i filtrov                           | czyść<br>tosuj ponowr<br>wansowane<br>wanie                                          | ie<br>Tekstj<br>kolur                                                        | jako Wypeł<br>nny błyska                                                                  | nianie Usi<br>wiczne dupli<br>Narz                                                    | uń Popraw<br>ikaty danyc<br>ędzia danych                      | vność Konso<br>ch *          | ■ ■ E |
| G                               | Н                                | 1                                                                    | J                                                                                                    | К                                                            | L                                                                 | м                                                                                    | Ν                                                                            | 0                                                                                         | Р                                                                                     | Q                                                             | R                            | S     |
|                                 | Krea                             | itor importu                                                         | tekstu - krok                                                                                          | :1z3                                                         |                                                                   |                                                                                      |                                                                              |                                                                                           |                                                                                       | ?                                                             | ×                            |       |
|                                 | Rozr                             | danych źród<br>(bierz typ plik                                       | iłowych<br>cu, który naji<br>an <u>y</u> - Zn<br>roko <u>ś</u> ć - Po<br>t od wiersza:<br>uja nagłówki | epiej opisuje<br>aki, takie jak<br>la są wyrówn<br>1         | dane źródło<br>przecinek cz<br>ane w kolun                        | we:<br>y tabulacja, o<br>nnach z odstę<br>dzenie pliku:                              | ddzielają po<br>pami między<br>65001 : Ur                                    | ıla.<br>/ polami.<br>nicode (UTF-                                                         | 8)                                                                                    |                                                               |                              |       |
|                                 | Po<br>1<br>2<br>3<br>4<br>5<br>< | dgląd pliku C<br>Nazwa jedn<br>"Samorząd<br>"Przedszko<br>"Samorządo | C:\Users\makk<br>nostki,Kat<br>owe Przeds<br>ole Nr 4",<br>ole Nr 5"<br>owe Przeds                     | segoria/Po<br>zkole nr<br>"Edukacja<br>"Edukacja<br>zkole Nr | ds\Baza tele<br>dkategori<br>1 im. Sta<br>/Przedszk<br>6", "Eduka | adresowa MJ0<br>a,Strona B<br>nisława Wy<br>ola", "=HIP<br>ola", "=HIP<br>cja/Przeds | D\Baza telea<br>IP, Adres,<br>spiańskie<br>ERŁĄCZE ("<br>zkola", "=<br>nuluj | dresowa MJ<br>Telefon, F<br>go", "Edul<br>"http://v<br>"http://v<br>HIPERLAC2<br>< Wsterz | O_2018-10-1<br>E-mail<br>tacja/Prze<br>www.bip.kr<br>www.bip.kr<br>ZE(""http:<br>Dale | 1.csv.<br>edszkola",<br>rakow.pl/P<br>rakow.pl/P<br>//www.bip | "=H:<br>K4"<br>K5"<br>. kr v |       |

5. Po przejściu na kolejną stronę "Kreatora importu tekstu" wybieramy ograniczniki, tj. "Tabulator" i "Przecinek". Następnie przechodzimy "Dalej".

|                                |               |                                      |                                                                                                    |                                                                                |                                                                       |                                                   | Zeszyt1 - I                                | Excel                 |                                                               |                                                   |                                                                              |                                                                                                    |       |
|--------------------------------|---------------|--------------------------------------|----------------------------------------------------------------------------------------------------|--------------------------------------------------------------------------------|-----------------------------------------------------------------------|---------------------------------------------------|--------------------------------------------|-----------------------|---------------------------------------------------------------|---------------------------------------------------|------------------------------------------------------------------------------|----------------------------------------------------------------------------------------------------|-------|
| ıły [                          | Dane          | Recenzja                             | Wide                                                                                                    | ok Q                                                                           | Powiedz mi                                                            | , co chcesz z                                     | robić                                      |                       |                                                               |                                                   |                                                                              |                                                                                                    |       |
| ipytania<br>: źródła<br>łcanie | Odśv<br>wszys | vież<br>tko v 🗟<br>Połącze           | Połączenia<br>Właściwośk<br>Edytuj łącz<br>enia                                                                         | ci<br>a Z↓ S                                                                   | Sortuj Filt                                                           | truj 😿 Wyo<br>Zast<br>Zast<br>Zaav                | czyść<br>tosuj ponow<br>wansowane<br>vanie | nie<br>Tekst<br>kolur | jako Wypeł<br>nny błyskav                                     | nianie Us<br>wiczne dupl<br>Narz                  | uń Popraw<br>ikaty danych<br>ędzia danych                                    | ność Konso<br>ch <del>v</del>                                                                                                    | □ ■ 🛱 |
| G                              |               | 4                                    | I                                                                                                    | J                                                                              | К                                                                     | L                                                 | М                                          | N                     | 0                                                             | Р                                                 | Q                                                                            | R                                                                                                    | S     |
|                                | [             | Kreator in                           | nportu tek                                                                                                    | stu - krok                                                                     | 2 z 3                                                                 |                                                   |                                            |                       |                                                               |                                                   | ?                                                                            | ×                                                                                                    |       |
|                                |               | Podgląd Nazwa Samorz Frzeds Samorz < | umozliwia<br>miki<br>liator<br>nik<br>sinek<br>ja<br>danych<br>jednostł<br>ądowe Pr<br>zkole Ny<br>zkole Ny<br>zkole Ny | Lustawieni<br>Kwalifika<br>Kwalifika<br>ri<br>zedszko<br>r 4<br>r 5<br>zedszko | le ograniczni<br>ne ograniczn<br>tor tekstu:<br>le nr l in<br>le Nr 6 | kow zawarty<br>iki traktuj jał<br>-<br>m. Stanis: | co jeden                                   | Lańskiego             | Kategoria<br>Edukacja/<br>Edukacja/<br>Edukacja/<br>Edukacja/ | a/Podkatee<br>Przedszko<br>Przedszko<br>Przedszko | yoria Stroi<br>bla =HIPJ<br>bla =HIPJ<br>bla =HIPJ<br>bla =HIPJ<br>bla =HIPJ | na<br>Ponizej,<br>Polizej,<br>Polizej,<br>P |       |
|                                |               |                                      |                                                                                                    |                                                                                |                                                                       |                                                   |                                            |                       |                                                               |                                                   |                                                                              |                                                                                                    |       |

6. W kolejnym kroku "Kreatora importu tekstu" należy dla każdej kolumny określić format danych. W tym celu zaznaczamy pierwszą kolumnę i wybieramy dla niej format danych

"Tekst".

To samo działanie należy wykonać dla kolumny: "Kategoria/podkategoria", "Adres" oraz "Telefon".

Dla kolumny "Strona BIP" i "E-mail" odpowiednim formatem danych będzie "Ogólny".

|                                                                                                    | Dolacze                                                                                                    | /idok ♀                                                                                                    | Powiedz mi                                                                                                    | i, co chcesz z                                                                                                    | zrobić                                                                                                    | 2                                                                                                    |                                                                    |                                                                                                    |                                                                                                    |                             |          |
|----------------------------------------------------------------------------------------------------|----------------------------------------------------------------------------------------------------|----------------------------------------------------------------------------------------------------|----------------------------------------------------------------------------------------------------|----------------------------------------------------------------------------------------------------|----------------------------------------------------------------------------------------------------|----------------------------------------------------------------------------------------------------|--------------------------------------------------------------------|----------------------------------------------------------------------------------------------------|----------------------------------------------------------------------------------------------------|-----------------------------|----------|
| Odówież                                                                                                    | : Właściw                                                                                                    | ości Z↓                                                                                                    |                                                                                                    | Zast                                                                                                    | tosuj ponownie                                                                                                    | Toket in                                                                                                    | e Wynolnia                                                         | unio Her                                                                                                    | 🗏 🖂                                                                                                    | S 📑                         | 🗆 📄      |
| /szystko *                                                                                                    | 🚴 Edytuj ła                                                                                                    | acza 🗛                                                                                                    | sortuj Fin                                                                                                    | truj 🏷 Zaa                                                                                                    | wansowane                                                                                                    | kolumn                                                                                                    | o wypeinia<br>y błyskawio                                          | zne dupli                                                                                                    | in Popraw<br>katy danyo                                                                                                    | vnosc Konso<br>ch≁          | iiduj ke |
| Połą                                                                                                    | ączenia                                                                                                    |                                                                                                    | Sortov                                                                                                    | vanie i filtrov                                                                                                    | wanie                                                                                                    |                                                                                                    |                                                                    | Narzę                                                                                                    | dzia danych                                                                                                    |                             |          |
| н                                                                                                    | 1                                                                                                    | J                                                                                                    | К                                                                                                    | L                                                                                                    | М                                                                                                    | N                                                                                                    | 0                                                                  | Р                                                                                                    | Q                                                                                                    | R                           | S        |
| Kreatr                                                                                                    | or importu                                                                                                    | tekstu - krok                                                                                                    | 373                                                                                                    |                                                                                                    |                                                                                                    |                                                                                                    |                                                                    |                                                                                                    | 7                                                                                                    | ×                           |          |
| To okr                                                                                                    | no dialogo                                                                                                    | ve pozwala v                                                                                                    | vbrać kolum                                                                                                    | inv oraz ustal                                                                                                    | lić tvo danych.                                                                                                    |                                                                                                    |                                                                    |                                                                                                    | ·                                                                                                    |                             |          |
| Forma                                                                                                    | at danych v                                                                                                    | v kolumnie                                                                                                    |                                                                                                    |                                                                                                    |                                                                                                    |                                                                                                    |                                                                    |                                                                                                    |                                                                                                    | -                           |          |
|                                                                                                    | gólny                                                                                                    |                                                                                                    | For                                                                                                    | mat 'Ogólny'                                                                                                    | konweruje war                                                                                                    | tości numeŋ                                                                                                    | czne na licz                                                       | by, wartoś                                                                                                    | i typu data i                                                                                                    | na daty, a                  |          |
|                                                                                                    | ata: DM                                                                                                    | R 🗸                                                                                                    | wsz                                                                                                    | ystkie pozost                                                                                                    | tałe wartości na                                                                                                    | Zaawans                                                                                                    | owane                                                              |                                                                                                    |                                                                                                    | _                           |          |
| - ON                                                                                                    | –<br>lie importuj                                                                                                    | j <u>k</u> olumny (po                                                                                                  | omiń)                                                                                                    |                                                                                                    |                                                                                                    | 20011011                                                                                                    | o nanc <u>i</u> n                                                  |                                                                                                    |                                                                                                    | -                           |          |
|                                                                                                    |                                                                                                    |                                                                                                    |                                                                                                    |                                                                                                    |                                                                                                    |                                                                                                    |                                                                    |                                                                                                    |                                                                                                    |                             |          |
| _                                                                                                    |                                                                                                    |                                                                                                    |                                                                                                    |                                                                                                    |                                                                                                    |                                                                                                    |                                                                    |                                                                                                    |                                                                                                    |                             |          |
|                                                                                                    |                                                                                                    |                                                                                                    |                                                                                                    |                                                                                                    |                                                                                                    |                                                                                                    |                                                                    |                                                                                                    |                                                                                                    |                             |          |
| Podg                                                                                                    | lạd danyc <u>h</u>                                                                                                    |                                                                                                    |                                                                                                    |                                                                                                    |                                                                                                    |                                                                                                    |                                                                    |                                                                                                    |                                                                                                    |                             |          |
| Teks                                                                                                    | st                                                                                                    |                                                                                                    |                                                                                                    |                                                                                                    |                                                                                                    | De                                                                                                    | rólnv                                                              |                                                                                                    | Oaól                                                                                                    | nv                          |          |
| Nazv<br>Samo                                                                                                  | va jedno:<br>orządowe                                                                                                    | stki<br>Przedszko                                                                                                    | le nr l i                                                                                                    | m. Stanis                                                                                                    | ława Wyspiań                                                                                                    | skiego <mark>K</mark> a                                                                                                    | ategoria/N<br>Mukacja/P:                                           | Podkateg<br>rzedszko                                                                                                    | oria Stro<br>la =HIP                                                                                                    | na I ^<br>ERL               |          |
| Prze<br>Prze                                                                                                  | edszkole<br>edszkole                                                                                                    | Nr 4<br>Nr 5                                                                                                    |                                                                                                    |                                                                                                    |                                                                                                    | Ed<br>Ed                                                                                                    | lukacja/P:<br>lukacja/P:                                           | rzedszko<br>rzedszko                                                                                                    | la =HIP<br>la =HIP                                                                                                    | ERLI                        |          |
| Same                                                                                                    | orządowe                                                                                                    | Przedszko                                                                                                    | le Nr 6                                                                                                    | _                                                                                                    |                                                                                                    | 30                                                                                                    | lukacja/P:                                                         | rzedszko                                                                                                    | la HIP                                                                                                    | ERL V                       |          |
| _                                                                                                    |                                                                                                    |                                                                                                    |                                                                                                    | _                                                                                                    |                                                                                                    |                                                                                                    |                                                                    |                                                                                                    |                                                                                                    |                             |          |
| -                                                                                                    |                                                                                                    |                                                                                                    |                                                                                                    |                                                                                                    | Ani                                                                                                    | uluj                                                                                                    | < <u>W</u> stecz                                                   | Dalej                                                                                                    | > <u>Z</u> a                                                                                                    | akończ                      |          |
|                                                                                                    |                                                                                                    |                                                                                                    |                                                                                                    |                                                                                                    |                                                                                                    |                                                                                                    |                                                                    |                                                                                                    |                                                                                                    |                             |          |
|                                                                                                    | Połączenia                                                                                                    | Ź↓ Z                                                                                                    |                                                                                                    | Tex Wyc                                                                                                    | zysc<br>osuj ponownie                                                                                                    |                                                                                                    |                                                                    |                                                                                                    | Popra                                                                                                    |                             | →□       |
| wież<br>stko + 🕞 ł<br>Połącze                                                                                 | Właściwoś<br>Edytuj łącz<br>enia                                                                                         | a <mark>∡↓ So</mark>                                                                                                   | Sortowa                                                                                                    | anie i filtrow                                                                                                    | vansowane<br>vanie                                                                                                    | Tekst jal<br>kolumr                                                                                                    | ko Wypełni<br>wy błyskawi                                          | czne dup<br>Narz                                                                                                    | likaty dan<br>edzia danyo                                                                                                    | iych *<br>ch                | soliduj  |
| tko ▼                                                                                                    | Właściwoś<br>Edytuj łącz<br>enia                                                                                         | a Z Sc                                                                                                    | Sortowa                                                                                                    | anie i filtrow                                                                                                    | vansowane<br>vanie                                                                                                    | Tekst jal<br>kolumr                                                                                                    | ko Wypełni<br>wy błyskawi                                          | czne dup<br>Narz                                                                                                    | ikaty dan<br>cędzia danyc                                                                                                    | nych -                      | soliduj  |
| Ø ⊞ 1<br>wież<br>stko +                                                                                       | Właściwoś<br>Edytuj łącz<br>enia                                                                                         | J                                                                                                    | Sortowa                                                                                                    | anie i filtrow                                                                                                    | vansowane<br>vanie<br>M                                                                                                    | Tekst jal<br>kolumr<br>N                                                                                                    | co Wypełni<br>w błyskawi<br>O                                      | anie Us<br>iczne dup<br>Narz<br>P                                                                                                    | Q                                                                                                    | ch<br>R                     | soliduj  |
| H<br>Kreator ir                                                                                               | Właściwoś<br>Edytuj łącz<br>enia<br>I<br>mportu teł                                                                      | J<br>cstu - krok 3                                                                                                    | Sortowa<br>K<br>z 3                                                                                                    | J T Zaav                                                                                                    | vansowane<br>vanie<br>M                                                                                                    | Tekst jal<br>kolumr<br>N                                                                                                    | co Wypełni<br>w błyskawi<br>O                                      | iczne dup<br>Narz<br>P                                                                                                    | Q                                                                                                    | ch R                        | soliduj  |
| H<br>Kreator ir<br>To okno c                                                                                  | Właściwoś<br>Edytuj łącz<br>enia<br>I<br>mportu teł<br>dialogowe                                                         | J<br>stu - krok 3<br>pozwala wyl                                                                                       | K<br>z 3<br>srać kolumn                                                                                                    | y oraz ustali                                                                                                    | Ansowane<br>M<br>ć typ danych.                                                                                                    | N                                                                                                    | o Wypełni<br>y błyskawi<br>O                                       | P                                                                                                    | Q                                                                                                    | R                           | soliduj  |
| H<br>Kreator ir<br>To okno o                                                                                  | Właściwoś<br>Edytuj łącz<br>enia<br>I<br>mportu tel<br>dialogowe<br>danych w k                                           | J<br>a J<br>statu - krok 3<br>pozwala wył                                                                              | K<br>z 3<br>prać kolumn                                                                                                    | y oraz ustali                                                                                                    | M<br>ć typ danych.                                                                                                    | N                                                                                                    | o Wypełni<br>y błyskawi<br>O                                       | anie Us<br>iczne dup<br>Narz<br>P                                                                                                    | Q<br>Q                                                                                                    | R<br>R                      | soliduj  |
| H<br>Kreator ir<br>To okno c<br>Eormat c<br>Olgodo                                                            | Właściwoś<br>Edytuj łącz<br>enia<br>mportu tel<br>dialogowe<br>danych w k<br>inyj<br>t                                   | J<br>J<br>solumnie                                                                                                    | K<br>z 3<br>prać kolumn<br>wszys                                                                                               | y oraz ustali<br>at 'Ogólny' I                                                                                                    | Ansowane<br>Anie<br>M<br>ć typ danych.<br>konweruje wart<br>ałe wartości na                                                                                                    | Tekst jal<br>kolumr<br>N                                                                                                    | o Wypełni<br>y błyskawi<br>O                                       | p<br>p<br>p<br>p<br>p<br>p<br>p<br>p                                                                                                    | çedzia danyo<br>Q<br>Ści typu data                                                                                                    | R<br>R<br>a na daty, a      | soliduj  |
| H<br>Kreator ir<br>To okno c<br>Eormat c<br>O <u>Q</u> gó                                                     | Właściwoś<br>Edytuj łącz<br>enia<br>mportu tel<br>dialogowe<br>Janych w k<br>Inyj<br>t<br>DMR                            | J<br>a Ž Sc<br>J<br>stu - krok 3<br>pozwala wyl<br>columnie                                                            | K<br>z 3<br>Form.<br>wszys                                                                                                    | y oraz ustali<br>at 'Ogólny'                                                                                                    | Ansowane<br>M<br>ć typ danych.<br>konweruje wart                                                                                                    | N<br>tości numer<br>tekst.<br>Zaawan                                                                                                    | o Wypełni<br>y błyskawi<br>O<br>yczne na licz<br>sowane"           | p<br>p<br>zby, warto                                                                                                    | Q<br>ści typu data                                                                                                    | R<br>R<br>R<br>A na daty, a | soliduj  |
| H<br>Kreator ir<br>To okno c<br>Format c<br>Data<br>Nie i                                                     | Haściwoś<br>Edytuj łącz<br>enia<br>mportu tel<br>dialogowe<br>danych w k<br>inyj<br>t<br>: DMR<br>mportuj <u>k</u>       | J<br>a Ž Sc<br>stu - krok 3<br>pozwala wyl<br>solumnie                                                                 | K Sortowi<br>z 3<br>yrać kolumn<br>wyszys<br>iń)                                                                               | y oraz ustali<br>at 'Ogólny' stkie pozosta                                                                                                    | Ansowane     M     Constant of the second second seco                                                                                                    | N<br>sości numer<br>tekst.<br>Zaawan                                                                                                    | o Wypełni<br>y błyskawi<br>O                                       | P                                                                                                    | Q<br>ści typu data                                                                                                    | R<br>R<br>a na daty, a      | soliduj  |
| H<br>Kreator ir<br>To okno c<br>Format c<br>O <u>Data</u><br>O Nie i                                          | Właściwoś<br>Edytuj łącz<br>enia<br>mportu tel<br>dialogowe<br>tanych w k<br>my<br>t<br>: DMR<br>mportuj <u>k</u>        | J<br>a A Sc<br>stu - krok 3<br>pozwala wył<br>oolumnie                                                                 | K<br>z 3<br>prać kolumn,<br>wszys<br>iń)                                                                                       | y oraz ustali<br>at 'Ogólny' i                                                                                                    | M<br>ć typ danych.<br>konweruje wart                                                                                                    | N<br>koiumr<br>N<br>kości numer<br>tekst.<br>Zaawan                                                                                        | o Wypełni<br>y błyskawi<br>O                                       | P<br>P                                                                                                    | Q<br>2<br>ści typu data                                                                                                    | R<br>R<br>a na daty, a      | soliduj  |
| H<br>Kreator ir<br>To okno c<br>Format C<br>Data<br>O Data<br>O Nie i                                         | Właściwoś<br>Edytuj łącz<br>enia<br>I<br>mportu teł<br>dialogowe<br>danych w k<br>inyj<br>t<br>: DMR<br>mportuj <u>k</u> | J<br>a A Sc<br>stu - krok 3<br>pozwala wył<br>columnie                                                                 | K<br>z 3<br>brać kolumn<br>wszys                                                                                               | U V Zaav<br>anie i filtrow<br>L<br>ny oraz ustali<br>at 'Ogólny' I<br>stkie pozosta                                                                                                    | M<br>ć typ danych.<br>konweruje wart<br>ałe wartości na                                                                                                    | N<br>sości numer<br>tekst.<br>Zaawan                                                                                                    | O Wypełniny<br>błyskawi<br>O                                       | P<br>zby, warto                                                                                                    | Q<br>ści typu data                                                                                                    | R<br>R<br>a na daty, a      | soliduj  |
| H<br>Format C<br>Format C<br>Format C<br>Format C<br>Data<br>Nie i                                            | Właściwoś<br>Edytuj łącz<br>enia<br>mportu tel<br>dialogowe<br>danych w k<br>t<br>:: DMR<br>mportuj <u>k</u> a           | J<br>a ZAJ Sc<br>stu - krok 3<br>pozwala wyl<br>iołumnie                                                               | sortowa<br>Sortowa<br>z 3<br>brać kolumn<br>wszys<br>iń)                                                                       | y oraz ustali<br>at 'Ogólny'<br>tkie pozosta                                                                                                    | M<br>ć typ danych.<br>konweruje wart<br>ałe wartości na                                                                                                    | N<br>sości numer<br>tekst.<br>Zaawan                                                                                                    | O Wypełni<br>y błyskawi<br>O                                       | P<br>zby, warto                                                                                                    | iki ty dan<br>çedzia danye<br>Q<br>ści typu data                                                                                                    | R<br>R<br>R<br>a na daty, a |          |
| Wież<br>wież<br>tko -<br>Połącze<br>H<br>Kreator ir<br>To okno c<br>Format c<br>Oggó<br>Oggó<br>Ogła<br>Nie i | Właściwoś<br>Edytuj łącz<br>enia<br>mportu tel<br>dialogowe<br>danych w k<br>t<br>DMR<br>mportuj ku                      | J<br>a ZAJ Sc<br>stu - krok 3<br>pozwala wyl<br>iolumnie                                                               | sortowa<br>K<br>z 3<br>brać kolumn<br>wszys<br>iń)                                                                             | y oraz ustali<br>at 'Ogólny'<br>tikie pozosta                                                                                                    | Anie     M     ć typ danych.     konweruje warł     ałe wartości na                                                                                                    | N<br>tości numer<br>tekst.<br>Zaawan                                                                                                    | O Wypełni<br>y błyskawi<br>O vojektawi<br>yczne na lici            | P<br>P                                                                                                    | Q<br>ści typu data                                                                                                    | R<br>R<br>X<br>a na daty, a |          |
| H<br>Kreator ir<br>To okno c<br>Format c<br>Oggo<br>Data<br>Nie i                                             | Właściwoś<br>Edytuj łącz<br>enia<br>mportu tel<br>dialogowe<br>danych w k<br>t<br>DMR<br>mportuj <u>k</u>                | J<br>a zły Sc<br>stu - krok 3<br>pozwala wyl<br>olumnie                                                                | sortowa<br>sortowa<br>z 3<br>brać kolumn<br>wszys<br>iń)                                                                       | y oraz ustali<br>at 'Ogólny'<br>tikie pozosta                                                                                                    | M c typ danych.<br>konweruje wart<br>ałe wartości na                                                                                                    | N<br>tości numer<br>tekst.<br>Zaawan                                                                                                    | O Wypełni<br>y błyskawi<br>O o                                     | P<br>P                                                                                                    | Q     Sci typu dat                                                                                                    | R<br>R<br>X<br>a na daty, a |          |
| H<br>Kreator ir<br>To okno c<br>Format c<br>Oggo<br>Data<br>Nie i                                             | Właściwoś<br>Edytuj łącz<br>enia<br>mportu tel<br>dialogowe<br>danych w k<br>inyj<br>t<br>DMR<br>mportuj ku<br>danych    | J<br>a zły Sc<br>stu - krok 3<br>pozwala wył<br>ołumnie<br>olumny (pom                                                 | K<br>z 3<br>brać kolumn<br>wszys<br>iń)                                                                                        | y oraz ustali<br>at 'Ogólny'<br>stkie pozosta                                                                                                    | Anice M<br>Kanie<br>Konweruje wart<br>konweruje wart<br>ałe wartości na<br>ny<br>na BIP<br>PDJ22CZ (************************************                                                                                                    | N<br>tości numer<br>tekst.<br>Zaawan                                                                                                    | O Vypełni<br>y błyskawi<br>O vyczne na lici<br>sowane <sub>z</sub> | P<br>czne dup<br>Narz<br>P<br>zby, warto                                                                                                    | i dany dan<br>çedzia danye<br>Q<br>ści typu data                                                                                                    | R<br>R<br>X<br>a na daty, a |          |
| H<br>Kreator ir<br>To okno c<br>Format c<br>Oggo<br>Data<br>Nie i<br>Podgląd                                  | Właściwoś<br>Edytuj łącz<br>enia<br>mportu tel<br>dialogowe<br>danych w k<br>inyj<br>t<br>DMR<br>mportuj k<br>danych     | J<br>statu - krok 3<br>pozwala wyl<br>olumnie<br>v<br>olumny (pom<br>Tekst<br>Kategoria,<br>Zdukacja/<br>Zdukacja/     | K<br>z 3<br>brać kolumn<br>wszys<br>iń)                                                                                        | L<br>Δ<br>Δ<br>Δ<br>Δ<br>Δ<br>Δ<br>Δ<br>Δ<br>Δ<br>Δ<br>Δ<br>Δ<br>Δ                                                                                                    | M<br>ć typ danych.<br>ć typ danych.<br>konweruje wart<br>ałe wartości na<br>BIP<br>SRZĄCZS ("ht<br>SRZĄCZS ("ht<br>SRZĄCZS ("ht                                                                                                    | N<br>tości numer<br>tekst.<br>Zaawan<br>tp://www.                                                                                          | O Vypełni<br>y błyskawi<br>O vyczne na lici<br>sowane <sub>z</sub> | P P Corr,p1/P Corr,p1/P                                                                                                    | faty dan     faty dan     faty dan | R<br>R<br>X<br>a na daty, a |          |
| H<br>Kreator ir<br>To okno co<br>Format co<br>Ogá<br>Data<br>O Nie i<br>Podgląd<br>Fekst<br>yspiań            | Właściwoś<br>Edytuj łącz<br>enia<br>mportu tel<br>dialogowe<br>danych w k<br>inyj<br>t<br>DMR<br>mportuj k<br>danych     | J<br>a złą Sc<br>stu - krok 3<br>pozwala wył<br>olumnie<br>Sułwacja/<br>Sdułkacja/<br>Sdułkacja/                       | K     Sortowa     K     z 3     brać kolumn     wszys     iń)     Podkateg     Pzedszko     Pzedszko     Pzedszko     Pzedszko | y oraz ustali<br>t Ogólny:<br>t Coria Seco<br>seco<br>t New York Seco<br>t New York Seco<br>t New York                                                                                                    | Ansowane<br>Anie<br>M<br>ć typ danych.<br>konweruje wart<br>ałe wartości na<br>BIP<br>SRZĄCZE ("ht<br>SRZĄCZE ("ht<br>SRZĄCZE ("ht                                                                                                    | Tekst jal       kolumn       N       ości numer       tekst.       Zaawan       tp://turat       tp://turat       tp://turat               | O Wypełniw<br>y błyskawi<br>O O<br>sowane <sub>z</sub>             | <pre>entropy (context) = (context) = (cont</pre> | int y dan           int y dan           int y dan <td< td=""><td>a na daty, a</td><td></td></td<>                                                                                                    | a na daty, a                |          |
| Podgląd<br>Podgląd                                                                                            | Właściwoś<br>Edytuj łącz<br>enia<br>mportu tel<br>dialogowe<br>danych w k<br>inyj<br>t<br>DMR<br>mportuj ku<br>danych    | J<br>a ZAJ Sc<br>stu - krok 3<br>pozwala wyl<br>olumnie<br>Sulumnie<br>Sulumny (pom<br>Ekst<br>Salukacja/<br>Sdukacja/ | K<br>z 3<br>brać kolumn<br>wszys<br>iń)<br>Podkateg<br>Przedszko<br>Przedszko                                                  | vy oraz ustali<br>at 'Ogólny'<br>ttkie pozosta<br>stroi stroi stroi<br>at 'I a stroi<br>a stroi<br>stroi<br>a stroi<br>a stroi | nv<br>mv<br>mv<br>mv<br>mathefield<br>mv<br>mathefield<br>mv<br>mathefield<br>mv<br>mathefield<br>mv<br>mathefield<br>mv<br>mathefield<br>mv<br>mv<br>mathefield<br>mv<br>mathefield<br>mv<br>mathefield<br>mv<br>mathefield<br>mv<br>mathefield<br>mv<br>mathefield<br>mathefield<br>mv<br>mathefield<br>mathefield<br>mv<br>mathefield<br>mathefield<br>mathef | Tekst jal       kolumn       N       cości numer       tekst.       Zaawan       tp://turu       tp://turu       tp://turu       tp://turu | O<br>vyczne na lici<br>sowane <sub>2</sub>                         | exect of the second second sec       | ix dan           ix dan           ix dan           ix dan           Q           ix dan           ix dan           Q           ix dan           ix dan           Q           ix dan           ix dan     <                                                                                                    | a na daty, a                |          |

7. W momencie, gdy każda z kolumn otrzyma odpowiedni format danych, należy wybrać opcję "Zakończ".

| ,<br>                       |             |                              |                                                                |                            |                                 |                                                                        | Zeszyt1 - Exc                                            | el                                           |                                                      |                                                     |                                        |                          |     |
|-----------------------------|-------------|------------------------------|----------------------------------------------------------------|----------------------------|---------------------------------|------------------------------------------------------------------------|----------------------------------------------------------|----------------------------------------------|------------------------------------------------------|-----------------------------------------------------|----------------------------------------|--------------------------|-----|
| iły D                       | Dane        | Recenzj                      | a Widok                                                        | Q                          | Powiedz mi                      | , co chcesz z                                                          | zrobić                                                   |                                              |                                                      |                                                     |                                        |                          |     |
| pytania<br>źródła<br>łcanie | Od:<br>wszy | śwież<br>śstko v 🖓<br>Połącz | Połączenia<br>Właściwości<br>Edytuj łącza<br>enia              | 2↓<br>Z↓ S                 | Z A<br>A Z<br>Fortuj Filt       | truj Zast                                                              | czyść<br>tosuj ponowni<br>wansowane<br>wanie             | Tekst j<br>kolun                             | jako Wypeł<br>nny błyskav                            | nianie Usu<br>wiczne dupli<br>Narzę                 | uń Popraw<br>katy dany<br>edzia danych | vność Konsc<br>ch v      | 🗆 📑 |
| G                           |             | Н                            | I.                                                             | J                          | К                               | L                                                                      | М                                                        | N                                            | 0                                                    | Р                                                   | Q                                      | R                        | S   |
|                             |             | Kreator i                    | mportu tekst                                                   | u - krok                   | 3 z 3                           |                                                                        |                                                          |                                              |                                                      |                                                     | ?                                      | ×                        |     |
|                             |             | O D <u>a</u> ta              | a: DMR<br>importuj <u>k</u> olu                                | imny (por                  | miń)                            |                                                                        |                                                          | Zaawa                                        | ansowane <u>.</u>                                    |                                                     |                                        |                          |     |
|                             |             | Podgląc                      | l danyc <u>h</u>                                               |                            |                                 |                                                                        |                                                          |                                              |                                                      |                                                     |                                        |                          |     |
|                             |             | Ogóln<br>Krak¢               | 7 Dgólny<br>Telefon<br>1242261<br>1243052<br>122696<br>1265943 | 42<br>93<br>022<br>11 1269 | 0<br>5<br>=]<br>=]<br>594310 =] | gólnv<br>-mail<br>HIPERŁĄCZI<br>HIPERŁĄCZI<br>HIPERŁĄCZI<br>HIPERŁĄCZI | E("mailto:p<br>E("mailto:k<br>E("mailto:k<br>E("mailto:p | l.k@wp.p<br>łkrakow@<br>caina-sm<br>czedszko | ol"; "pl.)<br>do2.pl"; '<br>moka@wp.pl<br>ole_nr6@vr | (@wp.pl")<br>'p4krakow@<br>L"; "krain<br>p.pl"; "pr | o2.pl")<br>.a-smoka@w<br>zedszkole     | ^<br>₽-₽:<br>_nz: ↓<br>> |     |
|                             |             |                              |                                                                |                            |                                 |                                                                        | Ar                                                       | uluj                                         | < <u>W</u> stecz                                     | Dalej                                               | > <u>Z</u>                             | akończ                   |     |
|                             |             |                              |                                                                |                            |                                 |                                                                        |                                                          |                                              |                                                      |                                                     |                                        |                          |     |

8. Ostatnim działaniem jest potwierdzenie importowania danych do Excela poprzez wybranie opcji "OK". Po wykonaniu tego działania plik z bazą danych teleadresowych zostanie zaimportowany do Excela.

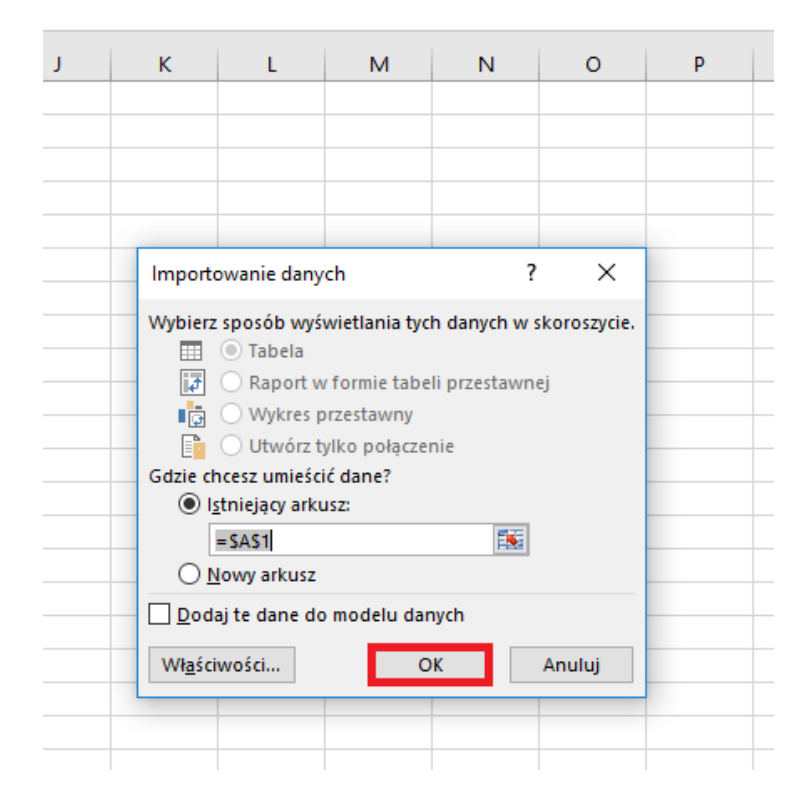

## 9. Baza teleadresowa będzie wyświetlana w podanej niżej formie:

| ⊟ 5°♂°∓                                                                                                    | Zeszyt1 - Excel                                                                                                    |
|----------------------------------------------------------------------------------------------------|----------------------------------------------------------------------------------------------------|
| Plik Narzędzia główne Wstawianie Układ strony Formuły Dane Recenzja                                                                                                    | Widok 🛛 🖞 Powiedz mi, co chcesz zrobić                                                                                              |
| Image: Constraint of the state of the state of | senia 24 (III) Totatsuy ponownie<br>1 Jacca<br>J Sottu Filtry Totatsuy ponownie<br>Sottowanie Initrowanie<br>Sottowanie Initrowanie |
| $1  \bullet  :  \times  \checkmark  f_{\pi}$                                                                                                    |                                                                                                    |
| A                                                                                                    | ВСС                                                                                                    |
| Nazwa jednostki                                                                                                    | Kategoria/Podkategoria Strona BIP Adres                                                                                             |
| Samorządowe Przedszkole nr 1 im. Stanisława Wyspiańskiego                                                                                                    | Edukacja/Przedszkola http://www.bip.krakow.pl/PK1 ul. Mikołaja Ko                                                                   |
| Przedszkole Nr 4                                                                                                    | Edukacja/Przedszkola http://www.bip.krakow.pl/PK4 ul. Piekarska 12                                                                  |
| Przedszkole Nr 5                                                                                                    | Edukacja/Przedszkola http://www.bip.krakow.pl/PK5 ul. Zachodnia 6                                                                   |
| Samorządowe Przedszkole Nr 6                                                                                                    | Edukacja/Przedszkola http://www.bip.krakow.pl/PK6 ul. Bujaka 17, 3                                                                  |
| Samorządowe Przedszkole nr 9                                                                                                    | Edukacja/Przedszkola http://www.bip.krakow.pl/PK9 ul. Mlaskotów                                                                     |
| Przedszkole Nr 10                                                                                                    | Edukacja/Przedszkola http://www.bip.krakow.pl/PK10 ul. Strąkowa 7,                                                                  |
| Samorządowe Przedszkole Nr 11 im. Misia Uszatka                                                                                                    | Edukacja/Przedszkola http://www.bip.krakow.pl/PK11 ul. Saska 11, 30                                                                 |
| Samorządowe Przedszkole nr 12                                                                                                    | Edukacja/Przedszkola http://www.bip.krakow.pl/PK12 ul. M. Miechow                                                                   |
| Samorządowe Przedszkole Nr 13                                                                                                    | Edukacja/Przedszkola http://www.bip.krakow.pl/PK13 ul. Budryka 2, 3                                                                 |
| Przedszkole Nr 14                                                                                                    | Edukacja/Przedszkola http://www.bip.krakow.pl/PK14 ul. Młyńska Bo                                                                   |
| Samorządowe Przedszkole Nr 20                                                                                                    | Edukacja/Przedszkola http://www.bip.krakow.pl/PK20 ul. Ułanów 38,                                                                   |
| Przedszkole Nr 22                                                                                                    | Edukacja/Przedszkola http://www.bip.krakow.pl/PK22 ul. Przykopy 10                                                                  |
| Przedszkole Nr 28                                                                                                    | Edukacia/Przedszkola http://www.hin.krakow.nl/PK28 ul. Duża Góra 3                                                                  |